# Infiniti Idle Learning

#### Function description: Idle learning

Supported products: Launch PRO or PAD series comprehensive

diagnostic equipment

**Tested model:** Infiniti Q70 VIN: JNKCY11E2HM79\*\*\*\* (see the following figure)

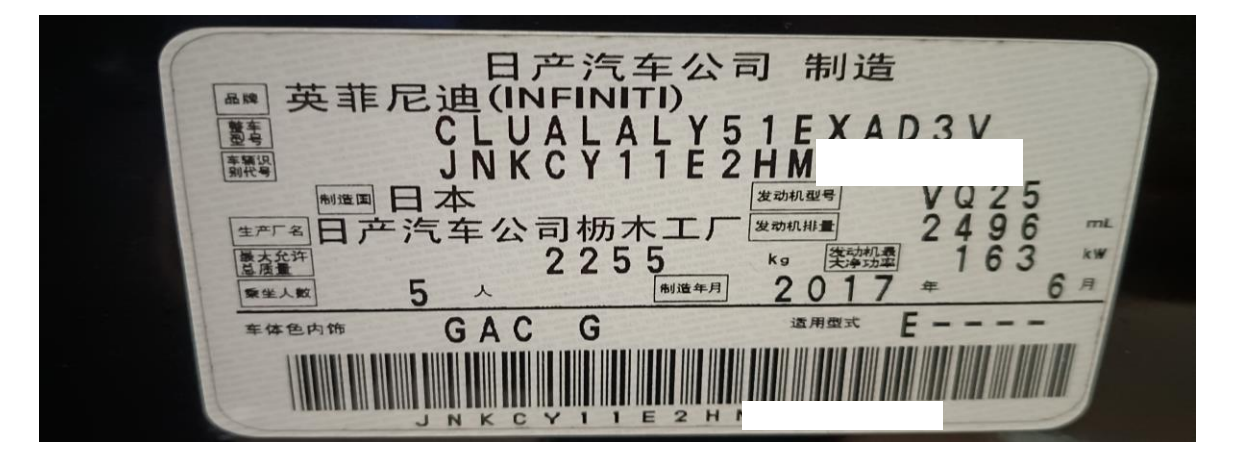

### **Procedure:**

1. Access [Engine Control Module (ECM)] and choose [WORK SUPPORT]. (See the following figure.)

| v ())                                                               |              |                   |                 |                | ♥≱⊡         | 🖆 🗎 32% 3:56 PM  |
|---------------------------------------------------------------------|--------------|-------------------|-----------------|----------------|-------------|------------------|
| Show Menu                                                           | 3            | <b>î</b>          | <b>Z</b>        | 2              |             | ŀ                |
| NISSAN V46.10 > Automatically Search > Far East > People's Republic | c of China > | INFINITI Q70 > Y5 | 1 > 11/2016 - > | Engine Control | Module(ECM) | <b>∓−</b> 12.35V |
|                                                                     |              |                   |                 |                | QPlease e   | nter keyword     |
| Module Information                                                  |              | Read Fault C      | ode             |                |             |                  |
| Clear Fault Code                                                    |              | Read Data St      | ream            |                |             |                  |
| Actuation Test                                                      |              | DTC WORK S        | UPPORT          |                |             |                  |
| WORK SUPPORT                                                        |              |                   |                 |                |             |                  |

| SN:98934730014<br>Nissan Q70L 201<br>VIN JNKCY11E2F | 9<br>7<br>1N |          |  |   |    |  |
|-----------------------------------------------------|--------------|----------|--|---|----|--|
| Ø                                                   | 2            | <b>B</b> |  | ŝ | €) |  |

2. Choose [Idle Air Quantity Learning] (See the following figure.)

| <b>→</b>                                                                | <b>%</b> «[]» 🞽 🔤 32% 3                                                       | :58 PM |
|-------------------------------------------------------------------------|-------------------------------------------------------------------------------|--------|
| Show Menu                                                               | 😔 🚖 🗹 🚔 🕩                                                                     |        |
| NISSAN V46.10 > Automatically Search > Far East > People's Republic     | of China > INFINITI Q70 > Y51 > 11/2016 - > Engine Control Module(ECM)>W 👫 12 | 2.35V  |
|                                                                         | Q Please enter key                                                            | word   |
| A/F Sensor Response Diagnosis Status B2                                 | Misfire Count (Real-Time)                                                     |        |
| Misfire Count (Past)                                                    | Idle Air Quantity Learning                                                    |        |
| Evap System Closed                                                      | Learning Control                                                              |        |
| Target Ignition Timing Adjustment                                       | EXH V/T Control Learn                                                         |        |
| Ignition Timing Adjustment                                              | Check Oil Pipe                                                                |        |
| Target Idle Speed Adjustment                                            | Target Idle RPM ADJ                                                           |        |
| Co Adiustment<br>SN:989347300149<br>Nissan Q70L 2017<br>VIN JNKCY11E2HM | Ethanol M/R ADJ                                                               |        |
| <i>Q</i> <b>R</b>                                                       |                                                                               |        |

3. A prompt message is displayed. Press OK to proceed. (See the following figure.)

| <b>ニ</b> や ⑧                                  |                                                                                                    |                                       |                                  |                 |                | * •          | 🖆 🗎 32% 3:58 PM |
|-----------------------------------------------|----------------------------------------------------------------------------------------------------|---------------------------------------|----------------------------------|-----------------|----------------|--------------|-----------------|
| Show Menu                                     |                                                                                                    |                                       | A                                | Ľ               | 2              |              | P               |
| NISSAN V46.10 > Automatically Search > Far Ea | ast > People's Republic                                                                                                    | c of China > IN                       | FINITI Q70 > Y5                  | 1 > 11/2016 - > | Engine Control | Module(ECM)> | W ∓ 12.35V      |
|                                               |                                                                                                    |                                       |                                  |                 |                | Q Please e   |                 |
| A/F Sensor Response Diagnosis Sta             |                                                                                                    | Informa                               | tion                             |                 |                |              |                 |
| Misfire Count (Past)                          | This Function A<br>Position Of The<br>Proper Engine                                                                                    | Allows The<br>lacv-AAC<br>Speed At Ic | ECM To Lea<br>Which Main<br>Ile. | rn The<br>tains |                |              |                 |
| Evap System Closed                            | Always Perform This Mode After Replacement<br>Of Iacv-AAC Valve, Throttle Body, ECM Or<br>When Idle Speed Or Ignition Timing Is Out Of |                                       |                                  |                 |                |              |                 |
| Target Ignition Timing Adjustment             | To Confirm The<br>As Coolant Ten                                                                                                    |                                       |                                  |                 |                |              |                 |
| Ignition Timing Adjustment                    | Operation, Serv<br>For The Details                                                                                                    | rice Manua                            | I Must Be Cl                     | hecked          |                |              |                 |
| Target Idle Speed Adjustment                  | CANCEL                                                                                                    |                                       | Ok                               | <               |                |              |                 |
| Co Adiustment                                 |                                                                                                    |                                       | Ethanol M/R                      | ADJ             |                |              |                 |
| Nissan Q70L 2017<br>VIN JNKCY11E2HM           |                                                                                                    |                                       |                                  |                 |                |              |                 |
| Q 🖸 😃                                         |                                                                                                    |                                       |                                  |                 |                | <u>ل</u>     | Ð               |

4. A prompt message is displayed. Press OK to proceed. (See the following figure.)

| <b>山 ひ ⑧</b>                                           |                                                                                          |                 |                   |                 |                  | * •           | 🖆 🗎 32% 3:58 PM |
|--------------------------------------------------------|------------------------------------------------------------------------------------------|-----------------|-------------------|-----------------|------------------|---------------|-----------------|
| Show Menu                                              |                                                                                          |                 | A                 | e               | 2                |               | P               |
| NISSAN V46.10 > Automatically Search > Far I           | East > People's Republic                                                                 | c of China > IN | IFINITI Q70 > Y51 | 1 > 11/2016 - > | Engine Control I | Module(ECM)>V | V +- 12.35V     |
|                                                        |                                                                                          |                 |                   |                 |                  | Q Please e    | nter keyword    |
| A/F Sensor Response Diagnosis Sta                      | atus B2                                                                                  |                 | Misfire Count     | t (Real-Time)   |                  |               |                 |
| Misfire Count (Past)                                   |                                                                                          | Informa         | ation             |                 |                  |               |                 |
|                                                        | Always Perforr                                                                           | n This Mo       | de After Repl     | acement         |                  |               |                 |
| Evap System Closed                                     | OF lacv-AAC Valve, Throttle Body, ECM OR<br>When Idle Speed OR Ignition Timing IS OUT OF |                 |                   |                 |                  |               |                 |
| Target Ignition Timing Adjustment                      | Specification.                                                                           |                 | Detaile           |                 |                  |               |                 |
|                                                        | SEE Service Ma                                                                           | anual FOR       | Details.          |                 |                  |               |                 |
| Ignition Timing Adjustment                             | CANCEL                                                                                   |                 | ОК                |                 |                  |               |                 |
| Target Idle Speed Adjustment                           |                                                                                          |                 | Target Idle R     | PM ADJ          |                  |               |                 |
| Co Adiustment                                          |                                                                                          |                 | Ethanol M/R       | ADJ             |                  |               |                 |
| SN:989347300149<br>Nissan Q70L 2017<br>VIN JNKCY11E2HM |                                                                                          |                 |                   |                 |                  |               |                 |
| Q 2                                                    |                                                                                          |                 |                   |                 | ] 1              |               | Ð               |

5. Wait for the conditions to be met and then press [Start] to continue. (See the following figure.)

| - Ψ (ŝ)                                                                                       | 🛪 🕕 🖆 📕 32% 3:59 PM                                     |
|-----------------------------------------------------------------------------------------------|---------------------------------------------------------|
| Special Function 😂 🔒                                                                          | 2 2 4                                                   |
| NISSAN V46.10 > Automatically Search > Far East > People's Republic of China > INFINITI Q70 > | Y51 > 11/2016 - > Engine Control Module(ECM)>W ∔ 12.35V |
| Item                                                                                          | State                                                   |
| Idle Air Quantity Learning                                                                    | Waiting For Your Operation                              |
| Monitor Item                                                                                  |                                                         |
| P/N Posi SW                                                                                   | On                                                      |
| I/P Pully Spd - Input Belt Pulley Speed                                                       | Off                                                     |
| A/C Signal                                                                                    | Off                                                     |
| Load Signal                                                                                   | Off                                                     |
| Heater Fan Switch                                                                             | Off                                                     |
|                                                                                               |                                                         |
| Start                                                                                         |                                                         |
| SN:989347300149<br>Nissan Q70L 2017<br>VIN JNKCY11E2HM                                        |                                                         |
| $Q$ $\square$ $\blacksquare$                                                                  |                                                         |

| ■ v (18)                                                                                      | 🗱 🕕 🕍 🛢 32% 4:01 PM                                       |
|-----------------------------------------------------------------------------------------------|-----------------------------------------------------------|
| Special Function 😂 🔒                                                                          |                                                           |
| NISSAN V46.10 > Automatically Search > Far East > People's Republic of China > INFINITI Q70 > | Y51 > 11/2016 - > Engine Control Module(ECM)>W [+-]12.38V |
| Item                                                                                          | State                                                     |
| Load Signal                                                                                   | Off                                                       |
| Heater Fan Switch                                                                             | Off                                                       |
| Throttle Closed Position Learning                                                             | CMPLT                                                     |
| Closed Loop                                                                                   | CMPLT                                                     |
| Coolant Temp/S                                                                                | 80 Degree C                                               |
| Vhcl Speed SE                                                                                 | 0km/h                                                     |
| Battery Volt                                                                                  | 14.24V                                                    |
| Start                                                                                         |                                                           |
| SN:989347300149<br>Nissan Q70L 2017<br>VIN JNKCY11E2HM                                        |                                                           |
| <b>∂</b> <sup>□</sup> ⊕                                                                       |                                                           |

#### 6. Click [Conditions Met] to continue. (See the following figure.)

| <u> </u>                                               |                                                                                                    |                | * • *         | 32% 4:02 PM |
|--------------------------------------------------------|----------------------------------------------------------------------------------------------------|----------------|---------------|-------------|
| Special Function                                       | Information                                                                                                    | 2              |               | F           |
| NISSAN V46.10 > Automatically Search > Far             | all following condition must be met,if anyone<br>is not met, even moment,the adjustment<br>process will not be completed.<br>Engine coolant temp:70-90 degree C (158-194 | ingine Control | Module(ECM)>W | 🛨 12.36V    |
| Load Signal                                            | Degree F)<br>Vehicle speed:stop.                                                                                                    |                |               |             |
| Heater Fan Switch                                      | Engine speed:>0 and <1200 RPM, if the vehicle<br>idle speed is too high, the cylinder can be<br>broken or the throttle vehicle can be pulled out                         |                |               |             |
| Throttle Closed Position Learning                      | to reduce the speed, otherwise the learning will fail!                                                                                                    |                |               |             |
| Closed Loop                                            | Battery voltage:>12V(idle).<br>P/N Position Switch:ON.                                                                                                    |                |               |             |
| Coolant Temp/S                                         | Electric load switch:OFF.(A/C, headlight,rear<br>defoger)<br>For the vehicle equipped with Day running                                                                   |                |               |             |
| Vhcl Speed SE                                          | light,please turn light switch to 1,only small light ON.                                                                                                    |                |               |             |
|                                                        | Fan blower:OFF.<br>Steering wheel:middle position(straight                                                                                                    |                |               |             |
| SN:989347300149<br>Nissan Q70L 2017<br>VIN JNKCY11E2HN | Conditions Not Met Conditions Met                                                                                                    |                |               |             |
| <b>Q P</b>                                             |                                                                                                    |                | <u>ن</u>      | 5           |

7. Idle air quantity learning is in progress. (See the following figure.)

| - V (B)                                                                                       | 🗊 💆 🚊 32% 4:02 PM                                       |
|-----------------------------------------------------------------------------------------------|---------------------------------------------------------|
| Special Function 😂 🔒                                                                          | 2 4                                                     |
| NISSAN V46.10 > Automatically Search > Far East > People's Republic of China > INFINITI Q70 > | Y51 > 11/2016 - > Engine Control Module(ECM)>W ∓ 12.35V |
| Item                                                                                          | State                                                   |
| Idle Air Quantity Learning                                                                    | Executing                                               |
| Monitor Item                                                                                  |                                                         |
| P/N Posi SW                                                                                   | On                                                      |
| I/P Pully Spd - Input Belt Pulley Speed                                                       | Off                                                     |
| A/C Signal                                                                                    | Off                                                     |
| Load Signal                                                                                   | Off                                                     |
| Heater Fan Switch                                                                             | Off                                                     |
| Throttle Closed Position Learning                                                             | CMPLT                                                   |
| SN:989347300149<br>Nissan Q70L 2017<br>VIN JNKCY11E2HM                                        |                                                         |
| Q                                                                                             |                                                         |

8. Idle air quantity learning is completed.

|                                                                                               | 🔰 🕕 🖆 🚊 32% 4:02 PM                                        |
|-----------------------------------------------------------------------------------------------|------------------------------------------------------------|
| Special Function 🗟 🔒                                                                          | 2 ē F                                                      |
| NISSAN V46.10 > Automatically Search > Far East > People's Republic of China > INFINITI Q70 > | Y51 > 11/2016 - > Engine Control Module(ECM)>W [+-] 12.35V |
| Item                                                                                          | State                                                      |
| Idle Air Quantity Learning                                                                    | Completed                                                  |
| Monitor Item                                                                                  |                                                            |
| P/N Posi SW                                                                                   | On                                                         |
| I/P Pully Spd - Input Belt Pulley Speed                                                       | Off                                                        |
| A/C Signal                                                                                    | Off                                                        |
| Load Signal                                                                                   | Off                                                        |
| Heater Fan Switch                                                                             | Off                                                        |
|                                                                                               |                                                            |
| Start                                                                                         |                                                            |
| SN:989347300149<br>Nissan Q70L 2017<br>VIN JNKCY11E2HM                                        |                                                            |
| Q R (L)                                                                                       |                                                            |

## Statement:

The content of this document is copyrighted by LAUNCH TECH CO., LTD., and no individual or organization may quote or reprint it without consent.